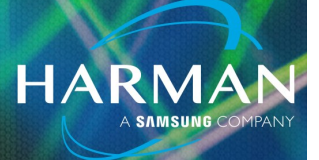

## vI.0 Ui Instrucciones de Enrutador Externo

24-Feb-23

### **Pregunta:**

Cómo puedo conectar mi enrutador externo a mi mezclador Ui para el control remoto?

#### **Responde:**

Conecte su enrutador a su PC/MAC. Mire el rango de IP y la subred que está usando. (En una máquina Windows, en barra de búsqueda, escriba "cmd". Una vez que se abra el símbolo del sistema, escriba "ipconfig". Busque el adaptador de Ethernet con cable dirección). Use este mismo rango para programar su Ui LAN IP y subred (por ejemplo, si la dirección de la puerta de enlace del enrutador es 192.168.1.1 su Ui puede ser 192.168.1.250 por ejemplo (siempre elija un número alto para estar por encima del rango del enrutador entrega a otros dispositivos).

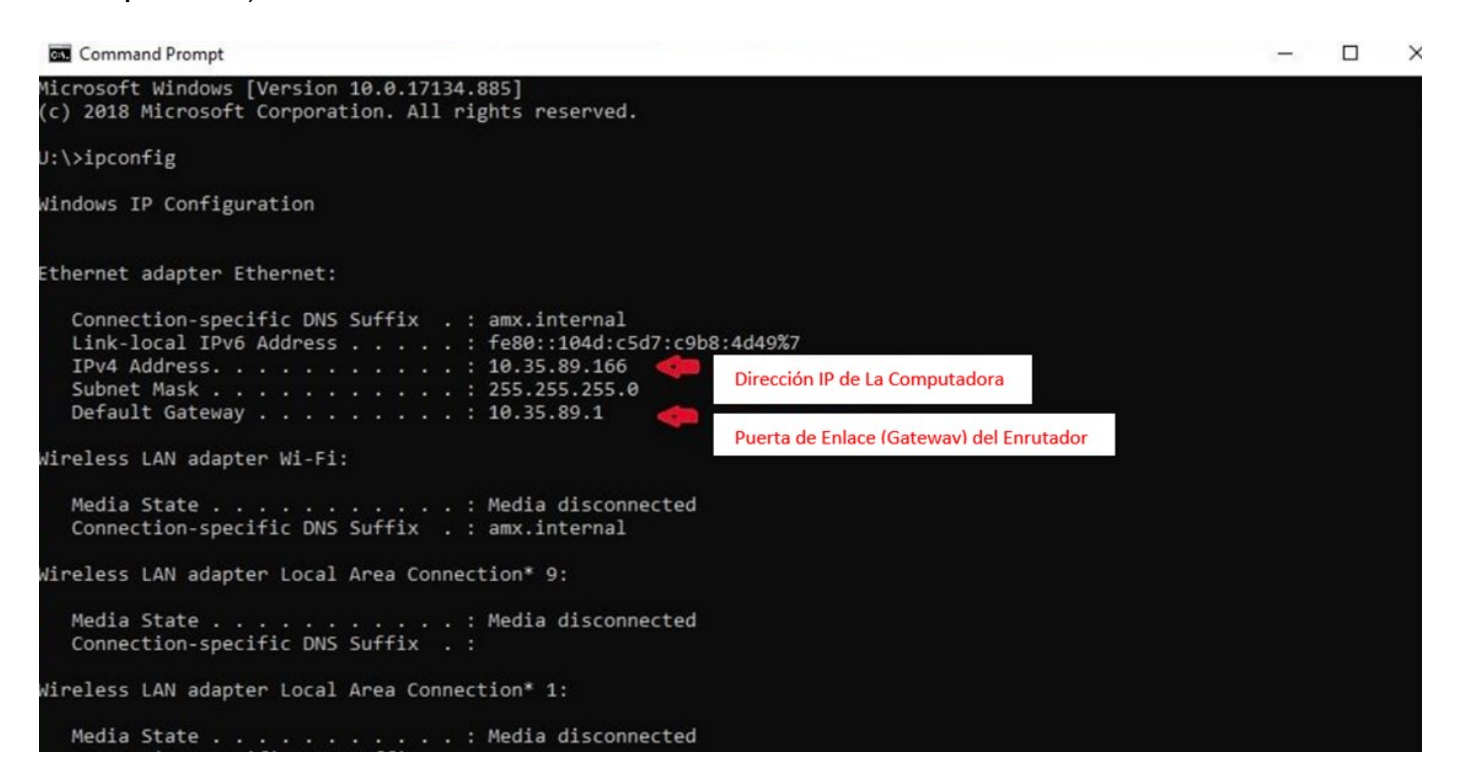

 Inicie sesión en el punto de acceso de Ui e inicie sesión en Configuración de red (Network Config) (usuario = "admin", contraseña = "admin") y seleccione LAN Configuración (LAN Configuration).

# **Ui Instrucciones de Enrutador Externo**

- Habilite el puerto Ethernet de la interfaz de usuario.
- En "Dirección" de LAN, ingrese la IP en el rango de su enrutador (algunos dirán que debe configurarlo en DHCP, pero en su situación en la que es solo un dispositivo será más fácil para IP estática). La máscara de subred (Netmask) debe ser 255.255.255.0. La puerta de enlace (Gateway) debe ser la dirección del enrutador.

HARMA

- Copie o anote la dirección IP. (usando el ejemplo explicado en el paso I)
- Haga clic en "Save/Update" (espere hasta que la página se actualice).

| Hotspot Configuration Wi-Fi Configuratio                                                                                                    | n LAN Configuration                                                                            | dministrator Password Network Sta                                        | te                                                                                   |
|----------------------------------------------------------------------------------------------------|------------------------------------------------------------------------------------------------|--------------------------------------------------------------------------|--------------------------------------------------------------------------------------|
| Please power cycle the mixer after chan<br>LAN<br>Enable the Lifs ethernet port                                                                                                    | nging the parameters on this page.                                                             |                                                                          |                                                                                      |
| Enabled Disabled Control Control Contr | Habilitar Puerto LAN aquí<br>Establezca Para La Dirección M<br>La Dirección Cambiaría y Podría | Reset Default<br>anual Aquí. Puede Usar DHCP, Pero<br>a Ser Desconocida. |                                                                                      |
| 10.35.89.252<br>Netmask                                                                                                    | Establecer dir                                                                                 | rección IP aquí                                                          | Una Vez                                                                              |
| 255.255.255.0<br>Gateway<br>10.35.89.1                                                                                                    | Establezca<br>(Gateway)                                                                        | La Dirección de La Puerta<br>de Enlace del enrutador aquí                | Ingresadas Las<br>Direcciones,<br>Haga Clic Aquí.<br>Luego Apague<br>La Alimentación |
|                                                                                                    |                                                                                                | Cancel/Exit Save/Update Por 15<br>Segund                                 | Por 15<br>Segundos                                                                   |

• Apague y encienda el Ui por 15 segundos. (apagar durante 15 segundos y luego volver a encender)

## **Ui Instrucciones de Enrutador Externo**

- Conecte un cable Ethernet entre la Ui y el enrutador (asegúrese de usar el puerto LAN, no el WAN o Internet Puerto.)
- Asegúrese de que el WiFi de su tableta/teléfono/computadora esté conectado a la red WiFi del enrutador, no al punto de acceso Ui.
- Abra su navegador y en lugar de navegar a la página habitual "ui-mixer.io", escriba la dirección IP que copió o anotó desde el paso 5.
- Ahora está controlando su Ui a través del puerto LAN/Ethernet usando un enrutador externo.
- Puede crear un acceso directo a la página de la interfaz de usuario porque siempre usará esa dirección para acceder al mezclador cuando esté conectado a través de ese enrutador

#### About HARMAN Professional Solutions

AKG AMX

HARMAN Professional Solutions is the world's largest professional audio, video, lighting, and control products and systems company. Our brands comprise AKG Acoustics<sup>®</sup>, AMX<sup>®</sup>, BSS Audio<sup>®</sup>, Crown International<sup>®</sup>, dbx Professional<sup>®</sup>, JBL Professional<sup>®</sup>, Lexicon Pro<sup>®</sup>, Martin<sup>®</sup>, and Soundcraft<sup>®</sup>. These best-in-class products are designed, manufactured and delivered to a variety of customers in markets including tour, cinema and retail as well as corporate, government, education, large venue and hospitality. For scalable, high-impact communication and entertainment systems, HARMAN Professional Solutions is your single point of contact. www.harman.com

dbx

HHU

lexicon

Martin

Soundcraff